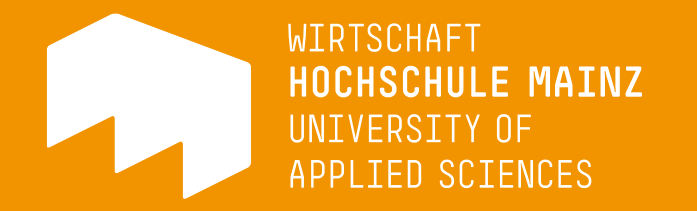

# Wahlen /Belegungsverfahren über HIP

# Wahl mit Gruppenpriorität

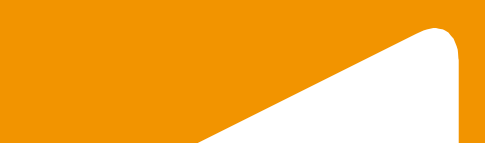

#### Allgemeine Information Modus, Kapazität und Frist:

- Alle Plätze werden nach der selbst definierten Gruppenpriorität <u>zeitlich</u> <u>unabhängig</u> ausgelost (nach Ende der Wahl).
- Im Regelfall werden pro Veranstaltung 40 Teilnehmerplätze angeboten. Die genaue Teilnehmerzahl finden Sie immer in den Veranstaltungsdetails in HIP.
- Die genauen Zeitfenster der Wahlen entnehmen Sie der Homepage oder ebenfalls den Veranstaltungsdetails

| G | Grunddaten           |                                     |                          |              |
|---|----------------------|-------------------------------------|--------------------------|--------------|
|   | Veranstaltungsart    | Vorlesung                           | Langtext                 |              |
|   | Veranstaltungsnummer | 021-1601A                           | Kurztext                 |              |
|   | Semester             | Demo                                | SWS                      | 3.0          |
|   | Erwartete Teilnehmer |                                     | Max. Teilnehmer          | 40           |
|   | Rhythmus             | jedes Semester                      | Studienjahr              |              |
|   | Credits              | 5                                   | Belegung                 | Belegpflicht |
|   | Hyperlink            |                                     |                          |              |
| L | Belegungsfrist       | Belegung Module 6. Semester 10.07.2 | 014 - 31.08.2014 aktuell |              |

#### Allgemeine Information (weiter)

- Eine erfolgte Zulassung nach dem Verteilungsverfahren kann nur während einer Abwahl-/Abmeldephase gelöscht werden.
- Im Rahmen einer Restplatzvergabe können Sie eine erfolgte Zulassung löschen (Abmeldung) und gleichzeitig über das Windhundverfahren eine direkte Zulassung für Veranstaltungen mit nicht vollen Gruppen erzielen.
- Die Veranstaltungstitel, -nummern und die abgebildeten Screenshots dienen der Illustration und sind exemplarisch.
   Ebenso können die Zeiträume der Wahlen von den hier abgebildeten abweichen.

#### Anmelden/Belegen/Zulassung

- 1. Melden Sie sich auf https://hip.hs-mainz.de mit Ihrem IT-Account an
- 2. Prüfen Sie die Auswahl des Semesters oben rechts
- 3. Die Belegung erfolgt immer aus dem Kontext einer Lehrveranstaltung
- 4. Nach dem Ende der Frist wird ein Verteilungsverfahren gestartet
- 5. Wenn Ihnen ein Platz in einer gewünschten Veranstaltung zugeteilt wird, erhalten Sie eine E-Mail
- 6. Bis zur Verteilung ist Ihre Belegung angemeldet, aber <u>**nicht**</u> zugelassen – ein Anspruch auf einen Platz in der Veranstaltung entsteht hierbei noch nicht.

#### **Status-Informationen**

# In HIP werden die verschiedenen Zustände der Belegung wie folgt dargestellt:

| Abk. | Status                             | Beschreibung                                                                                                    |
|------|------------------------------------|----------------------------------------------------------------------------------------------------|
| AN   | angemeldet                         | Ein Teilnehmer bekundet die Absicht, eine Veranstaltung zu besuchen. Die Anmeldung wurde bislang noch nicht bearbeitet.                                                                                                    |
| ZU   | zugelassen                         | Die Anmeldung wurde akzeptiert und der Teilnehmer damit zugelassen: Dies kann entweder manuell oder automatisch passiert sein.                                                                                                    |
| AB   | abgelehnt                          | Die Anmeldung wurde von einem automatischen Verfahren abgelehnt (z.B. kein Losglück) und der Teilnehmer hat auch keinen Platz in einer Alternativveranstaltung bekommen (andere Parallelgruppe oder andere Veranstaltung im selben Modul) |
| ST   | storniert                          | Die Anmeldung wurde storniert (vom Administrator)                                                                                                    |
| NP   | Niedrige Priorität                 | Abgelehnt aufgrund niedriger Gruppenpriorität. Der Teilnehmer wurde zu einer Gruppe mit höherer Gruppenpriorität zugelassen, hat also einen Platz in einer "beliebteren" Gruppe bekommen.                                                 |
| HP   | Hohe Priorität nicht<br>zugelassen | Die Veranstaltung wurde abgelehnt (z.B. wegen fehlendem Losglück), eine niedrigere Priorität wurde aber zugelassen. Der Teilnehmer hat also einen Alternativplatz bekommen.                                                               |
| TU   | Terminüberschnei-<br>dung          | Terminüberschneidung für den Teilnehmer, erkannt vom Zulassungsverfahren.                                                                                                    |
| SP   | Stundenplan                        | Stundenplan unverbindlich gespeichert (nicht Teil eines Zulassungsverfahrens)                                                                                                    |

Belegen-Dialog aus der Einzelansicht In der Detailansicht finden Sie auch Informationen zum Wahlzeitraum (\*)

| Fu   | nktione  | n: markierte           | Fermine vormerk       | en <u>belegen/abmelden</u> |                                  |               |                   | _  |              |
|------|----------|------------------------|-----------------------|----------------------------|----------------------------------|---------------|-------------------|----|--------------|
| Se   | iteninha | alt: <u>Grunddater</u> | <u>  Termine   Zu</u> | geordnete Person Studieng  | änge   Einrichtungen   <u>St</u> | rukturbaur    | <u>n</u>          |    |              |
| Gru  | nddat    | en                     |                       |                            |                                  |               |                   | *  | Alle         |
| Ver  | anstalt  | ungsart                | Option                | 1                          | Langtext                         |               |                   |    | Gruppen      |
| Ver  | anstalt  | ungsnummer             | 000-Demo              |                            | Kurztext                         |               |                   |    | belegen      |
| Ser  | nester   |                        | Demo                  |                            | SWS                              | 4.0           |                   |    | (mit Dric)   |
| Erv  | vartete  | Teilnehmer             |                       |                            | Max. Teilnehmer                  | 40            |                   |    | (1111 F110.) |
| Rh   | ythmus   | •                      | jedes 2. Semes        | ter                        | Studienjahr                      |               |                   |    | Individualla |
| Cre  | dits     |                        | 5                     |                            | Belegung                         | Beleg         | oflicht           | ** | Individuelle |
| Hy   | perlink  |                        |                       |                            |                                  |               |                   |    | Gruppe       |
| Sp   | rache    |                        | deutsch               |                            |                                  | _             |                   |    | halagan      |
| Be   | egung    | sfrist                 | '[Demozeitraun        | ]' 01.02.2016 21:00:00 - 2 | 8.02.2016 23:59:00 aktu          | ell           |                   |    | belegen      |
| Terr | nine C   | Gruppe: [unb           | enannt] 🗟             |                            |                                  |               |                   |    | (nur eine)   |
|      | Tag      | Zeit                   | Rhythmus              | Dauer                      | Raum                             | Raum-<br>plan | Lehrperson Status | 5  |              |
| ∢    | Mo.      | 13:30 bis 16:4         | 5 woch                | 14.03.2016 bis 24.06.2016  | Campus - Demoraum                |               | [Demo, Person]    |    |              |

#### Wichtige Hinweise zur Gruppenwahl

- Es ist <u>nicht</u> möglich, mehrere Gruppen einzeln zu belegen
- Wenn Sie mehrere Gruppen und Prioritäten je Veranstaltung vergeben möchten, müssen Sie diese <u>gleichzeitig/parallel</u> vergeben. Bitte wählen Sie daher den Weg über die Kopfzeile der Veranstaltungsansicht ("belegen/abmelden")

```
Makroökonomie - Einzelansicht
```

| Funktionen:   | markierte Termine vormerken belegen/abmelden                                              |  |
|---------------|-------------------------------------------------------------------------------------------|--|
| Seiteninhalt: | Grunddaten   Termine   Zugeordnete Personen   Studiengänge   Einrichtungen   Strukturbaum |  |

• Wenn Sie bereits eine Einzelgruppe belegt haben, muss diese gelöscht werden, um mehrere Gruppen mit Prioritäten zu wählen

#### Variante 2: Belegen-Dialog aus der Suche

| Meine Funktionen Studentisches Leben                           | Veransta           | tungen              | Organisationseinheiten                                                        | Räume und Gebäude              | Personen   | Anleitungen/Demos |
|----------------------------------------------------------------|--------------------|---------------------|-------------------------------------------------------------------------------|--------------------------------|------------|-------------------|
| Sie sind hier: Startseite 🕨 Veranstaltungen 🕨 Suche nach Veran | istaltungen        |                     |                                                                               |                                |            |                   |
| Veranstaltungsverzeichnis                                      | Suchen             | nach Ve             | eranstaltungen                                                                |                                |            |                   |
| Suche nach Veranstaltungen                                     | 53 Treffer: Ve     | eranstaltung        | s-Nr.: 000- Veranstaltungsart: C                                              | option Semester: (Demose       | mester)    |                   |
| Studiengangpläne (Suchmaske)                                   | 0.1                |                     |                                                                               |                                | ,          |                   |
| Studiengangpläne                                               | Seitenansich       | t wanien: ≥         | $\mathbf{kurz} \ge \underline{\mathrm{mittel}} \ge \underline{\mathrm{lang}}$ |                                |            |                   |
| Stundenplan                                                    |                    |                     |                                                                               |                                |            |                   |
| Veranstaltungen - tagesaktuell                                 | VstNr.             | Veranstal           | tung                                                                          |                                | VstArt     | Aktion            |
| Heute geänderte oder ausfallende Veranstaltungen               | 000-10025          | App-Konze           | eption und -Entwicklung - 4.0 SW                                              | S - deutsch                    | Option     |                   |
| Prüfungspläne (Suchmaske)                                      | 000-10019          | Arbeitsrec          | ht - 4.0 SWS - deutsch                                                        |                                | Option     | belegen/abmelden  |
| Navigation ausblenden                                          | 000-11030          | Bank- und           | Finanzmanagement - 4.0 SWS                                                    | - deutsch                      | Option     | belegen/abmelden  |
|                                                                | 000-11042          | <u>Beschaffu</u>    | ng und Produktionsplanung - 4.0                                               | SWS - deutsch                  | Option     | belegen/abmelden  |
|                                                                | 000-11023          | Business (          | Creativity - 4.0 SWS - englisch                                               |                                | Option     | belegen/abmelden  |
| Wie funktioniert HIP? Demos                                    | 000-14026          | Case-Stud           | lies in Management Fallstudien z                                              | ur Unternehmensführung - 4.0 S | SWS Option | belegen/abmelden  |
|                                                                | 000-52333          | Controlling         | und Consulting - 4.0 SWS - de                                                 | utsch                          | Option     | belegen/abmelden  |
| Sie finden die Demos ab sofort in der                          | 000-56332          | Corporate           | Controlling - 4.0 SWS - englisch                                              | ı                              | Option     | belegen/abmelden  |
| Menüleiste (oben rechts)!                                      | 000-12005          | Datenbank           | en und Netzwerke - 4.0 SWS -                                                  | deutsch                        | Option     | belegen/abmelden  |
|                                                                | 000-13022          | Enterprise          | Internet Application Technologies                                             | <u>s</u> - 4.0 SWS             | Option     |                   |
|                                                                | Mehr Ergebr<br>1 2 | nisse auf Se<br>3 4 | eite:<br>5 6                                                                  |                                |            |                   |

#### Variante 3: Belegen-Dialog aus dem Veranstaltungsverzeichnis

| Veranstaltungsverze  | eichnis (Demosen         | nester)                                                               | Seitenansicht wählen: | > kurz > <u>mittel</u> > <u>lang</u> |
|----------------------|--------------------------|-----------------------------------------------------------------------|-----------------------|--------------------------------------|
| 1 Fachhochschule Mai | nz                       |                                                                       |                       |                                      |
| 1 Fachbereich Wirts  | chaft                    |                                                                       |                       |                                      |
| Ollzeitstudier       | ngänge                   |                                                                       |                       |                                      |
| Bachelor             | Betriebswirtschaftslehre | (BA BWL VZ)                                                           |                       |                                      |
| 🚺 5. Ser             | nester                   |                                                                       |                       |                                      |
| <b>0</b> c           | optionen                 |                                                                       |                       |                                      |
|                      | Vet Nr                   | Veranstaltung                                                         | Vet_Art               | Aktion                               |
|                      |                          | Veranstaltung                                                         | VSL-AIT               | AKIIOII                              |
|                      | 00025041 / KLAUSUR       | Sozial- und Gesundheitswirtschaft - Prof. Dr. Reiss                   | Klausur               |                                      |
|                      | 000-10019 / KLAUSUR      | <u>Arbeitsrecht</u> - Prof. Dr. Moll                                  | Klausur               |                                      |
|                      | 000-11023                | Business Creativity - Prof. Dr. Eickhoff                              | Option                | belegen/abmelden                     |
|                      | 000-11030                | Bank- und Finanzmanagement - Prof. Dr. Peppmeier                      | Option                | belegen/abmelden                     |
|                      | 000-11030 / KLAUSUR      | Bank- und Finanzmanagement - Prof. Dr. Peppmeier                      | Klausur               |                                      |
|                      | 000-11042                | Beschaffung und Produktionsplanung - Prof. Dr. Wollny, Prof. Dr. Bals | Option                | belegen/abmelden                     |
|                      | 000-12005                | Datenbanken und Netzwerke - Prof. Dr. Petri                           | Option                | belegen/abmelden                     |
|                      | 000-13022                | Enterprise Internet Application Technologies - Prof. Dr. Reinhardt    | Option                |                                      |
|                      | 000-13031                | Eventmanagement - Peters                                              | Option                | belegen/abmelden                     |

## Platz beantragen / Belegung bestätigen (1/2)

| Bitte prüfe | en Sie Ihre Auswa   | shl:              |                                                       |                 |            |
|-------------|---------------------|-------------------|-------------------------------------------------------|-----------------|------------|
| Bele        | egungsfrist: TEST F | BW SoSe 20        | <b>20</b> - 01.02.2020 00:00:01 - 31.08.2020 23:59:59 |                 |            |
| Belegpflic  | htige Veranstaltu   | ngen:             |                                                       |                 |            |
| → 000-Dem   | no [Anleitungsver   | anstaltung] - 4   | 4.0 SWS - deutsch                                     |                 |            |
| Gr I Pla    | atz beantragen Prio | rität 2 (mittel)  | <ul> <li><u>Belegungsinformation</u></li> </ul>       |                 |            |
| Tag         | Zeit                | Rhythmus          | Dauer oder Termin                                     | Raum            | Lehrperson |
| Mittwoch    | 14:15 bis 17:45     | wöchentlich       | Veranstaltung von 18.03.2020 bis 26.06.2020           | Demoraum        | [Demo      |
| Gr II Pl    | atz beantragen Prio | orität 1 (hoch)   | Belegungsinformation                                  |                 |            |
| Tag         | Zeit                | Rhythmus          | Dauer oder Termin                                     | Raum            | Lehrperson |
| Montag.     | 13:30 bis 16:45     | wöchentlich       | Veranstaltung von 16.03.2020 bis 26.06.2020           | <u>Demoraum</u> | [Demo      |
| Gr III P    | latz beantragen Pri | orität 3 (niedrig | ) <u>Belegungsinformation</u>                         |                 |            |
| Tag         | Zeit                | Rhythmus          | Dauer oder Termin                                     | Raum            | Lehrperson |
| Montag.     | 11:45 bis 15:00     | wöchentlich       | Veranstaltung von 16.03.2020 bis 26.06.2020           | <u>Demoraum</u> | [Demo      |
| Gr IV       | licht belegen       |                   | ✓ Belegungsinformation                                |                 |            |
| Tag         | Zeit                | Rhythmus          | Dauer oder Termin                                     | Raum            | Lehrperson |
| Montag.     | 10:00 bis 13:15     | wöchentlich       | Veranstaltung von 16.03.2020 bis 26.06.2020           | <u>Demoraum</u> | [Demo      |
| Platz bear  | ntragen             |                   |                                                       |                 |            |

### Platz beantragen / Belegung bestätigen (1/2)

- 1. Bitte wählen Sie die gewünschte Gruppe einer Veranstaltung und vergeben eine Gruppenpriorität
- 2. Bitte vergeben Sie **<u>immer</u>** weitere alternative Gruppenprioritäten
- 3. Sie können beliebig viele Prioritäten vergeben
  - -> Wenn keine (weiteren) Gruppen in der Veranstaltung angegeben sind, entfällt eine mögliche Gruppenpriorisierung

-> oftmals bei Veranstaltungen aus dem Wahlbereich (z. B. Optionen) FB Wirtschaft

- 4. Das Verteilungsverfahren ermittelt für Sie je Veranstaltung ein Los und berücksichtigt Ihre Prioritäten
- 5. Wird Ihnen bei Priorität 1 kein Platz zugeteilt, werden die alternativen Prioritäten berücksichtigt.

#### Platz beantragen / Hinweis zur Priorisierung

#### **Bitte beachten**

Bitte vergeben Sie für jede mögliche Parallelgruppe eine Priorität in der gewünschten Reihenfolge. Nur so kann weitestgehend sichergestellt werden, dass Ihnen für Terminkonflikte ausreichend Ausweichmöglichkeiten zur Verfügung stehen.

Bei Vergabe aller möglichen Prioritäten kann es im Rahmen eines Losverfahrens jedoch immer noch zu Terminkonflikten und damit zum Ausschluss aus Veranstaltungen kommen. Die Wahrscheinlichkeit eines Ausschlusses aufgrund eines Terminkonfliktes reduziert sich mit jeder vergebenen Priorität in Parallelgruppen.

## Platz beantragen / Belegung bestätigen (2/2)

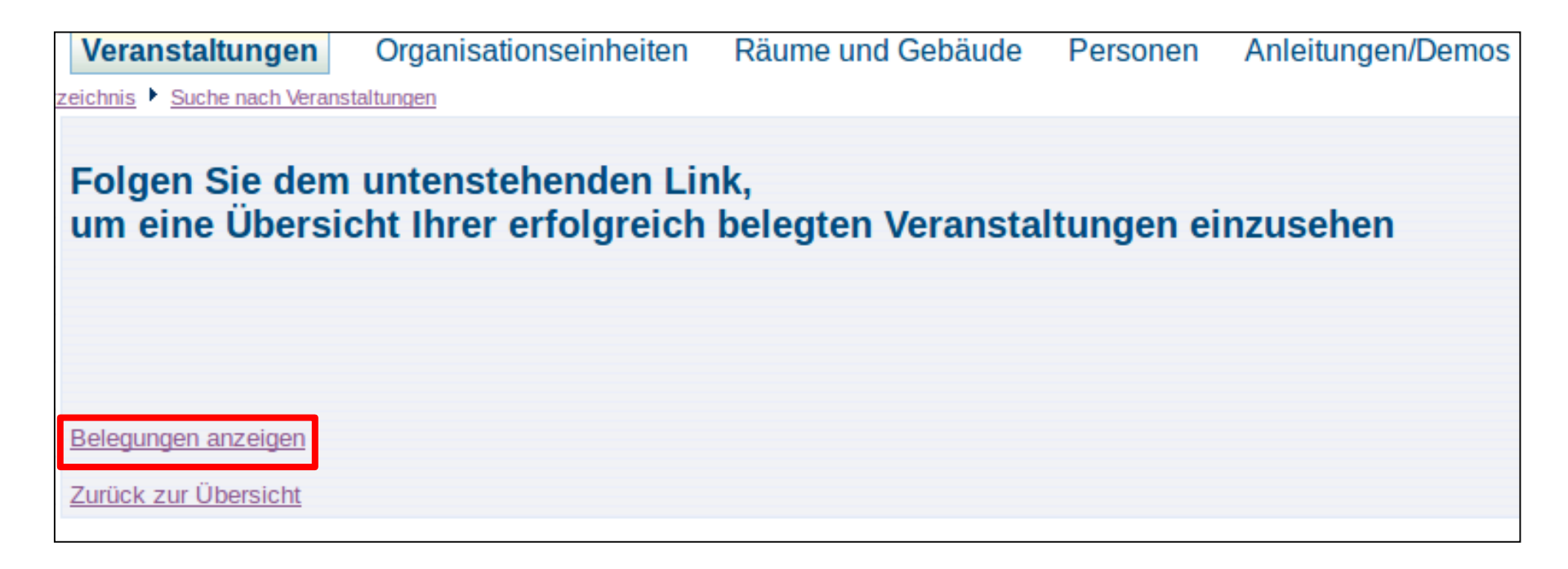

## Übersicht über angemeldete Belegungen (1/2)

#### Veranstaltung: 000-Demo2 [Anleitungsveranstaltung2]

Gruppe: Gr I

angemeldet : 07.02.2020 15:09:56 Gruppenpriorität: 2

Belegungsinformation

| Tag                    | Zeit                                             | Rhythmus                     | Dauer oder Termin                       | Raum                                                      | Lehrperson                                          | Hinweis                  |
|------------------------|--------------------------------------------------|------------------------------|-----------------------------------------|-----------------------------------------------------------|-----------------------------------------------------|--------------------------|
| Mi.                    | 14:15 bis 17:45                                  | wöchentlich                  | 18.03.2020 bis 26.06.2020               |                                                           |                                                     |                          |
| Grupp<br>ange<br>Beleg | e: Gr II<br>meldet 07.02.202<br>ungsinformation  | 0 15:09:56 <mark> Gru</mark> | ppenpriorität: 1                        |                                                           |                                                     |                          |
| Tag                    | Zeit                                             | Rhythmus                     | Dauer oder Termin                       | Raum                                                      | Lehrperson                                          | Hinweis                  |
| Mo.                    | 13:30 bis 16:45                                  | wöchentlich                  | 16.03.2020 bis 26.06.2020               |                                                           |                                                     |                          |
| Grupp<br>ange<br>Beleg | e: Gr III<br>meldet 07.02.202<br>ungsinformation | 0 15:09:56 Gru               | ppenpriorität: 3<br>Bis zur V<br>"angem | Status "<br>Status "<br>ert die e<br>√erteilun<br>eldet". | zugelassen" ("<br>rfolgreiche Be<br>g lautet der St | ZU")<br>legung.<br>:atus |
| Tag                    | Zeit                                             | Rhythmus                     | Dauer oder Termin                       | Raum                                                      | Lehrperson                                          | Hinweis                  |
| Mo.                    | 11:45 bis 15:00                                  | wöchentlich                  | 16.03.2020 bis 26.06.2020               |                                                           |                                                     |                          |

#### Übersicht über erfolgreiche Belegungen (2/2) PDF

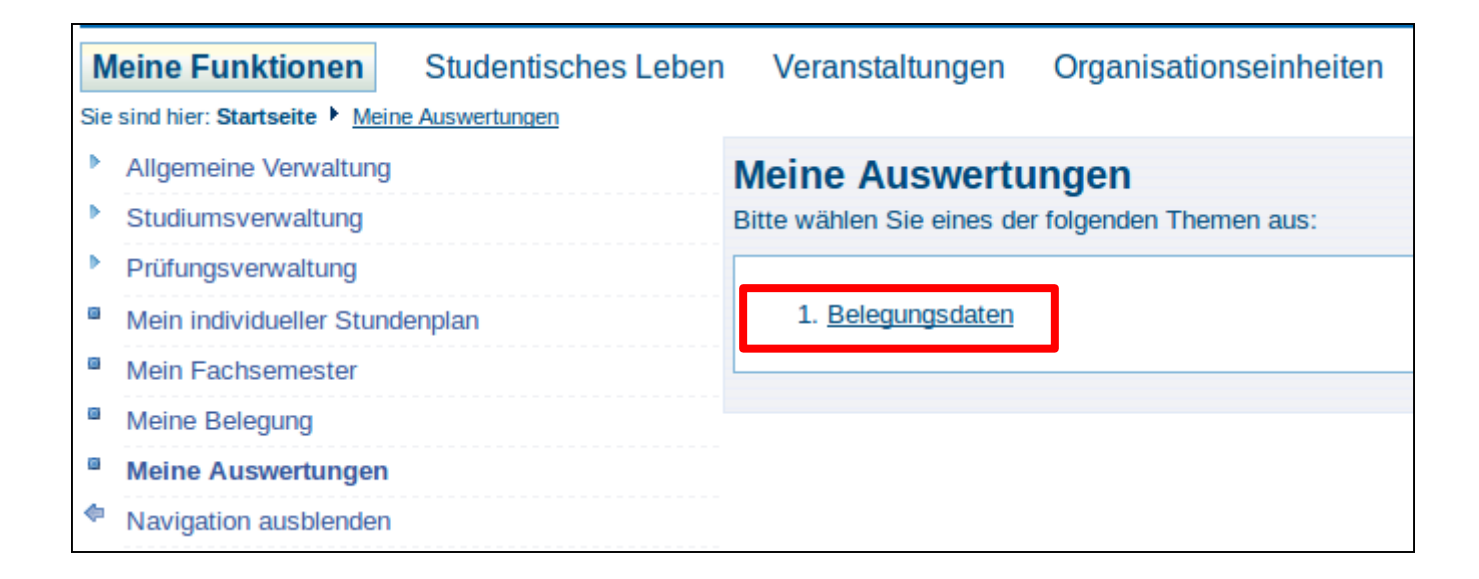

## Übersicht über die Teilnehmerzahlen

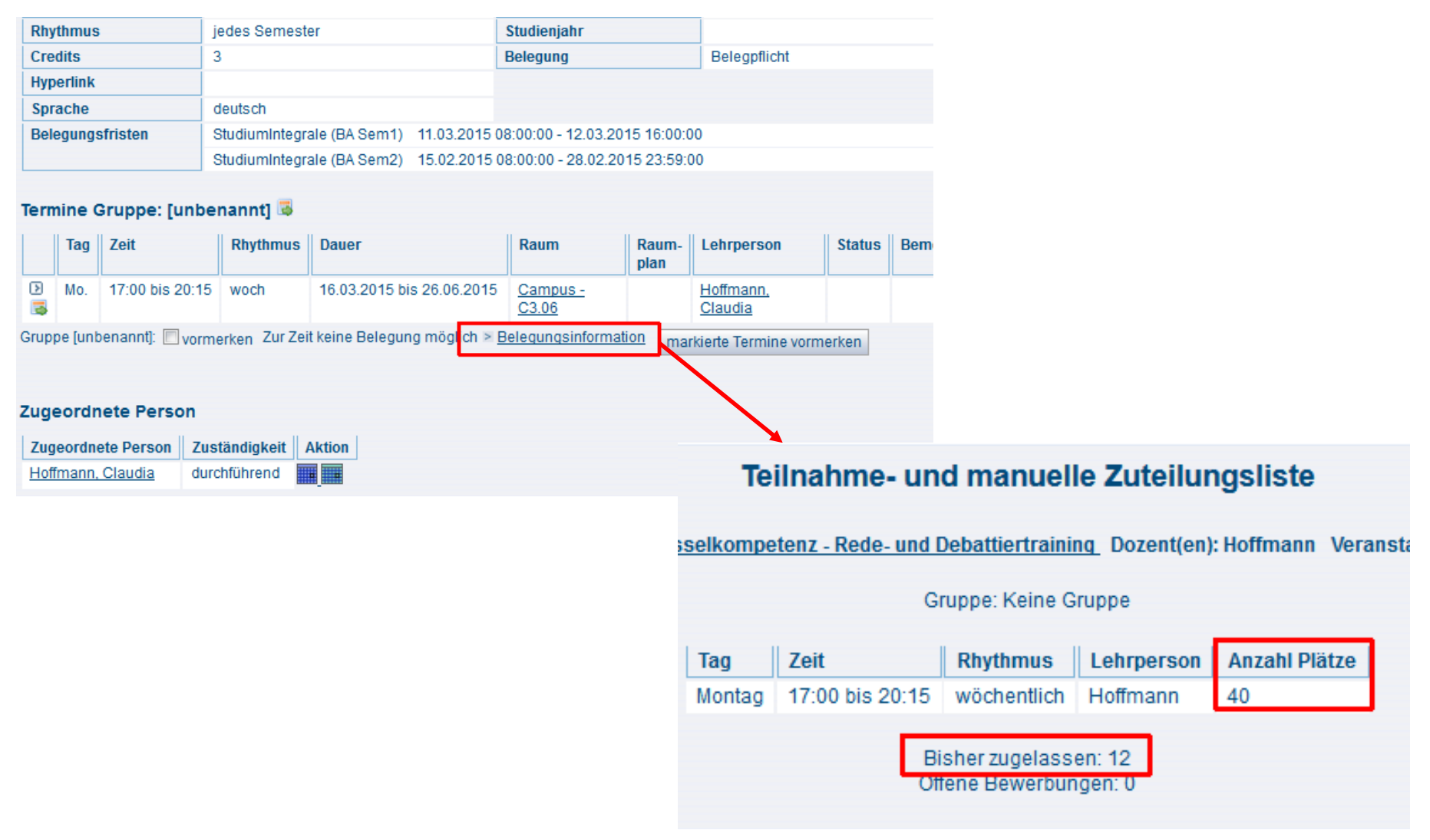

#### Belegungswunsch rückgängig machen Nur während des Wahlzeitraums möglich

| [Anleitungsvera                    | nstaltung] ·                          | Einzelansicht               |                            |               |                |        |
|------------------------------------|---------------------------------------|-----------------------------|----------------------------|---------------|----------------|--------|
| Funktionen: markiert               | e Termine vormerk                     | en <u>belegen/abmelden</u>  |                            |               |                |        |
| Seiteninhalt: <u>Grundda</u>       | ten   <u>Termine</u>   <u>Zu</u>      | geordnete Person Studien    | gänge   Einrichtungen   St | rukturbaur    | <u>n</u>       |        |
| Grunddaten                         |                                       |                             |                            |               |                |        |
| Veranstaltungsart                  | Option                                |                             | Langtext                   |               |                |        |
| Veranstaltungsnumme                | r 000-Demo                            |                             | Kurztext                   |               |                |        |
| Semester                           | Demo                                  |                             | SWS                        | 4.0           |                |        |
| Erwartete Teilnehmer               | Erwartete Teilnehmer 40               |                             |                            |               |                |        |
| Rhythmus                           | thmus jedes 2. Semester Studienjahr   |                             |                            |               |                |        |
| Credits                            | 5                                     |                             | Belegung                   | Beleg         | oflicht        |        |
| Hyperlink                          |                                       |                             |                            |               |                |        |
| Sprache                            | deutsch                               |                             |                            |               |                |        |
| Belegungsfrist                     | [Demozeitraun                         | n]' 01.02.2016 21:00:00 - 2 | 28.02.2016 23:59:00 aktu   | ell           |                |        |
| Termine Gruppe: [u                 | nbenannt] 👼                           |                             |                            |               |                |        |
| Tag Zeit                           | Rhythmus                              | Dauer                       | Raum                       | Raum-<br>plan | Lehrperson     | Status |
| Mo. 13:30 bis 10                   | :45 woch                              | 14.03.2016 bis 24.06.2016   | Campus - Demoraum          |               | [Demo, Person] |        |
| Gruppe [unbenannt]: 🗌 <sub>V</sub> | ormerken <sup>≥</sup> j <u>etzt t</u> | belegen / abmelden > Beleg  | ungsinformation markier    | te Termine    | e vormerken    |        |

#### Belegungswunsch rückgängig machen Nur während des Wahlzeitraums möglich

- 1. Bitte wählen Sie die gewünschte Gruppe oder gehen Sie über die Veranstaltung ("belegen/abmelden")
- 2. Setzen Sie bei abzumeldenden Gruppen bitte einen entsprechenden Haken und bestätigen Sie den Vorgang über die Schaltfläche "Platz beantragen/Belegung löschen".
- 3. Bitte beziehen Sie nach der erfolgreichen An- oder Abmeldung immer eine PDF-Übersicht über Ihre Belegungen.
- 4. Die Löschung eines Belegungswunsches ist nur innerhalb des definierten Zeitraumes möglich.

## Bestätigung

| Sie ha        | ben sich soeben                     | von folgende | r Veranstaltung abgemeldet:                 |      |            |
|---------------|-------------------------------------|--------------|---------------------------------------------|------|------------|
| → 000<br>Gr I | -Demo [Anleitun<br>Belegungsinforma | gsveranstalt | ung]                                        |      |            |
| Tag           | Zeit                                | Rhythmus     | Dauer oder Termin                           | Raum | Lehrperson |
| Mi.           | 14:15 bis 17:45                     | wöchentlich  | Veranstaltung von 18.03.2020 bis 26.06.2020 |      |            |
| ~ "           |                                     |              |                                             |      |            |
| Gr II         | Belegungsinforma                    | ation        |                                             |      |            |
| Tag           | Zeit                                | Rhythmus     | Dauer oder Termin                           | Raum | Lehrperson |
| Mo.           | 13:30 bis 16:45                     | wöchentlich  | Veranstaltung von 16.03.2020 bis 26.06.2020 |      |            |
|               |                                     |              |                                             |      |            |
|               |                                     |              |                                             |      |            |
|               |                                     |              |                                             |      |            |
| <u>Belegu</u> | <u>ngen anzeigen</u>                |              |                                             |      |            |
| Zurück        | zur Übersicht                       |              |                                             |      |            |

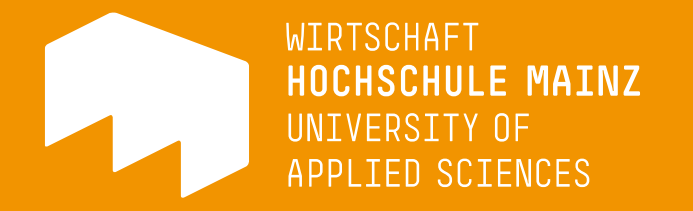

# Diese Anleitung finden Sie auch direkt auf HIP unter "Belegung/Wahlen" im Bereich "Anleitungen/Demos"